鹿児島県不動産コンサルティング協会御中

# 理事連絡ページの操作手順書

## 2018年9月 株式会社ネットウェーブ

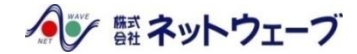

### 理事連絡ページへの進み方

#### ■ 平成30年度 役員一覧

|       | 会長                     | 山元 正良                     |               |
|-------|------------------------|---------------------------|---------------|
|       |                        | 是枝徹(研修担当)                 |               |
|       | 副会長                    | 安田 正人(事務局)<br>上村 邦典(会計担当) |               |
|       | 理 事                    | 須部 純範<br>川遼 安一            |               |
|       |                        |                           |               |
|       |                        | 演田 明美<br>倉橋 直樹            |               |
|       |                        | 長濵 雅章                     |               |
|       | 監事                     | 小西 正則、菊永 昭二郎              |               |
|       | 相談役                    | 桑畑 綱男、大津 滝                |               |
|       | 顧問                     | 鹿児島県宅建協会会長                |               |
|       |                        | 理事連絡ページ                   | <b>ペ</b> −≌TO |
| ■ 正会員 | 員・法人会 <mark>員</mark> − | -覧(氏名50音順) /              |               |
|       |                        | 会員名 礒邉 法子                 |               |
|       |                        |                           |               |

ホームページ内「役員・会員一覧ページ」内の「理事連絡ページ」を選択

## 理事連絡ページへの進み方

財産相続や土地活用、資産活用など不動産に関するご相談はお近くの公認不動産コンサルティングマスターへお気軽にご相談下さい。

| 🕅 鹿児島県不動産コンサルティング協会 |  |         |      |         |        |  |
|---------------------|--|---------|------|---------|--------|--|
|                     |  | 当協会について | 新着情報 | 役員・会員一覧 | お問い合わせ |  |

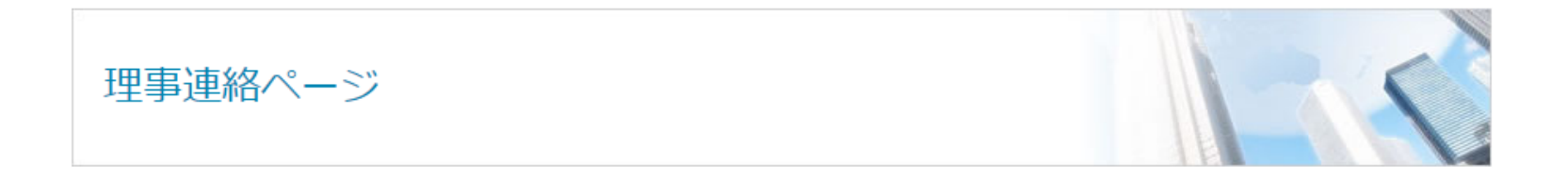

このページは理事連絡用ページとなっております。

閲覧する場合は、協会の役員・理事の皆様にご連絡しているパスワードを入力してご覧下さい。

パスワードを忘れた方は、事務局までご連絡下さい。

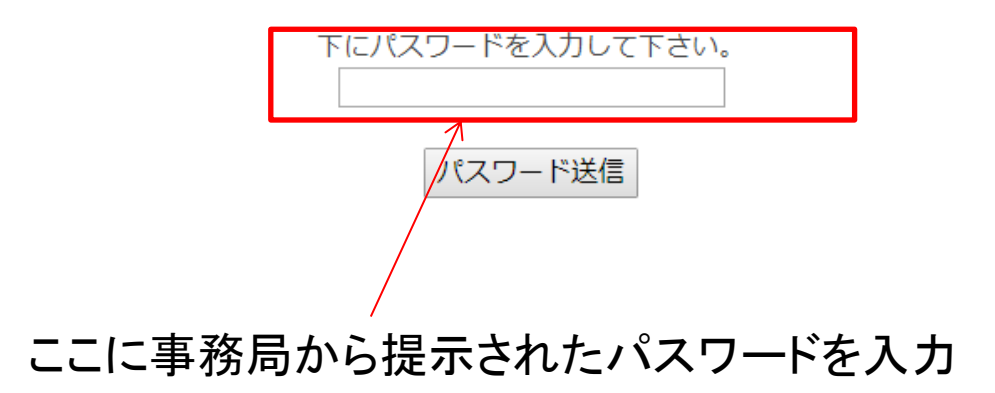

## 理事連絡ページへの進み方

財産相続や土地活用、貨産活用など不動産に関するこ相談はお近くの公認不動産コンサルディングマスターへお気軽にこ相談トさい。

| ( | 🕅 鹿児島県不動産コンサルティング協会 |         |      |         |        |  |
|---|---------------------|---------|------|---------|--------|--|
|   |                     | 当協会について | 新着情報 | 役員・会員一覧 | お問い合わせ |  |

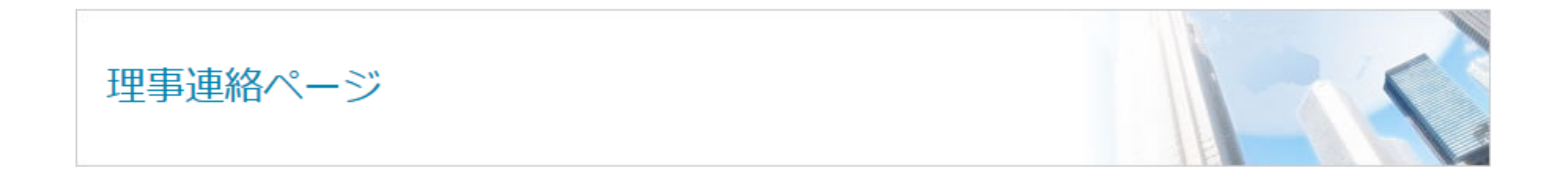

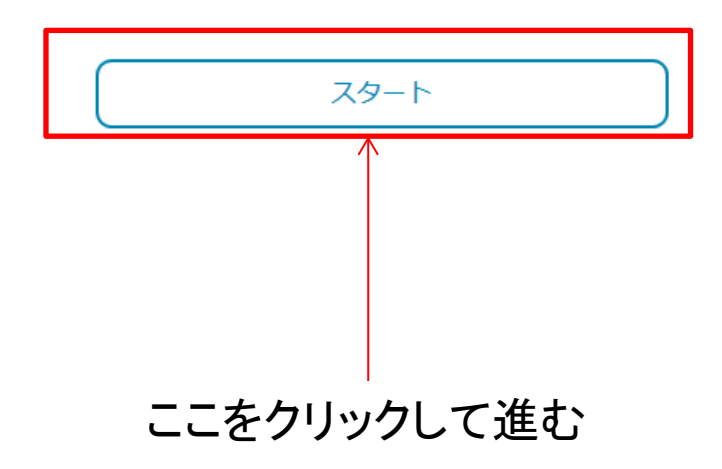

理事連絡ページ

|                                                                                                    | 投稿内容を見る<br>ファイルを投稿する | ← 投稿一覧へ<br>← 投稿フォームへ |  |  |  |
|----------------------------------------------------------------------------------------------------|----------------------|----------------------|--|--|--|
| <b>投稿された内容</b><br>2018年9月6日 下拂<br>入会案内                                                                                                    | 投稿されたものが掲載されます       |                      |  |  |  |
| ファイルを投稿する      ● 投稿者のお名前をご記入下さい      下沸      ● タイトル名をご記入下さい。      投稿フォーム      ● 理事・役員間での周知事項やメッセージをご記入下さい。      ▶ j ms b-quote del mg ul ol i code タグを閉じる |                      |                      |  |  |  |

理事連絡ページ

| <br> | <br> |  |
|------|------|--|
|      |      |  |

理事連絡ページ

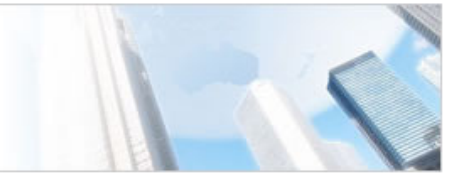

理事連絡ページ>理事連絡ページ>入会案内

この投稿には 0 返信 、 1 ボイス が含まれます。 最終更新 by 📷 下拂 2 時間, 31 分 前.

表示中の投稿1(合計1中)

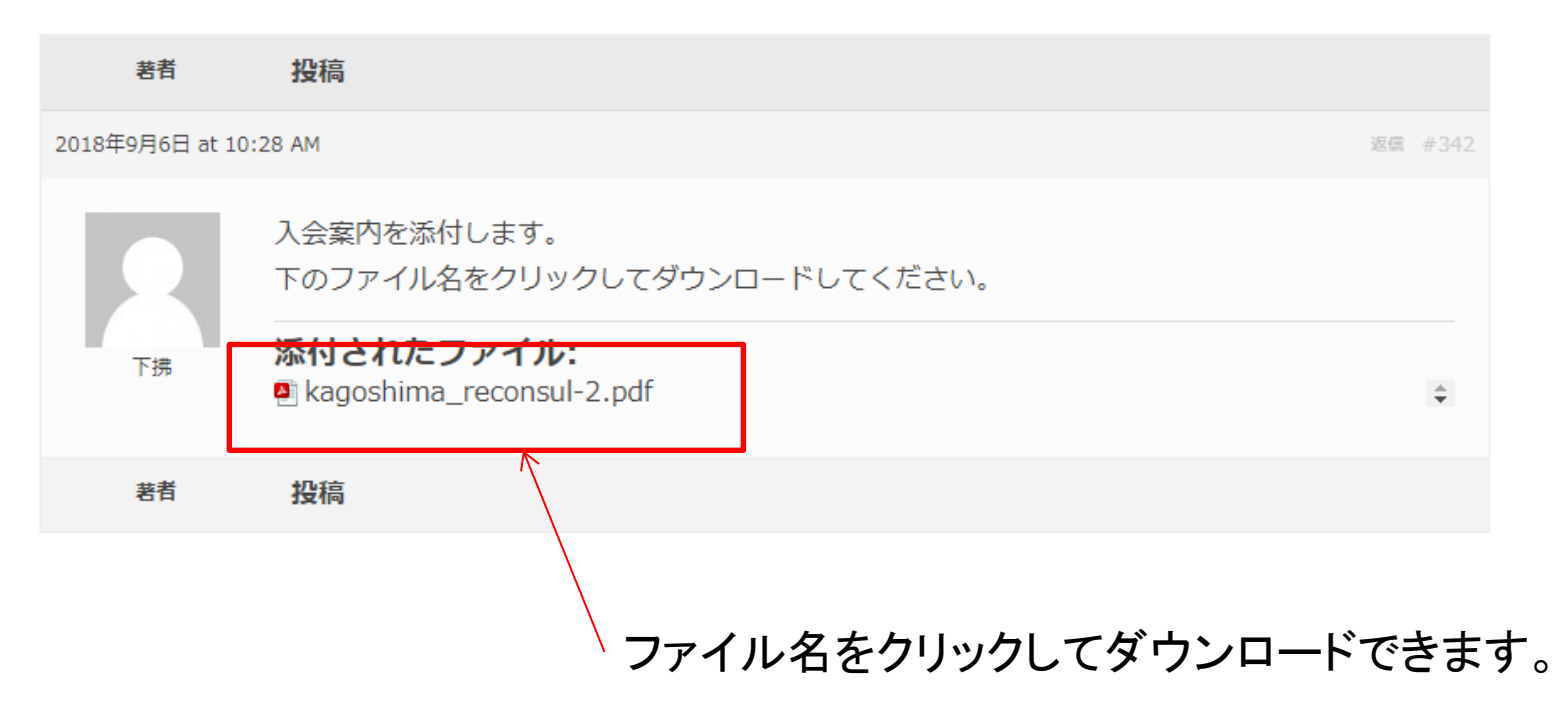

ファイルをアップロードする場合

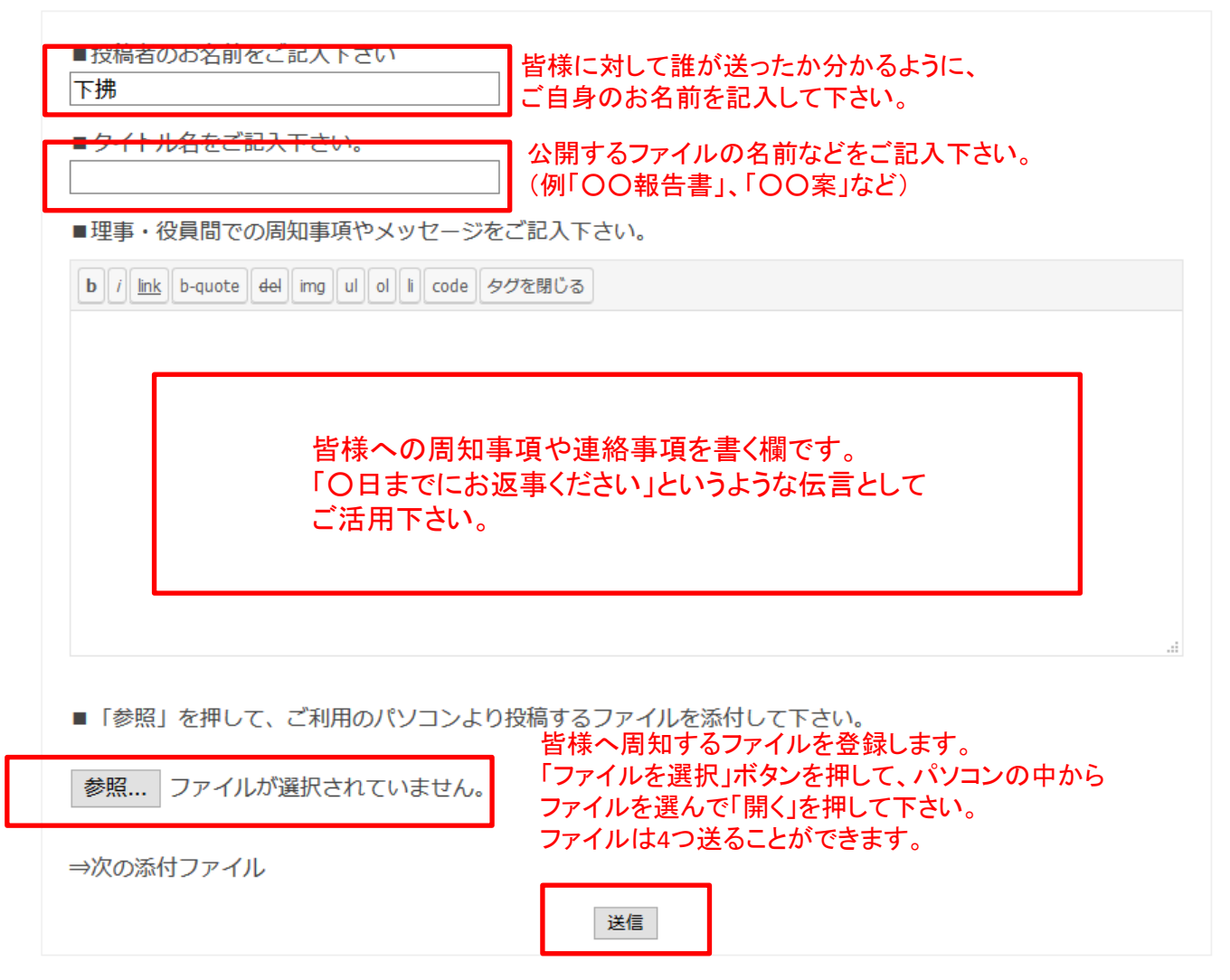

最後に「送信」ボタンを押して下さい。

注意事項

- ・ファイル投稿を行った後の修正や変更はできません。
  修正の依頼などは事務局までご連絡下さい。
- ・投稿後時間が経過したものや、必要なくなったものについては 事務局にて削除致します。